試卷編號:XD1-0001

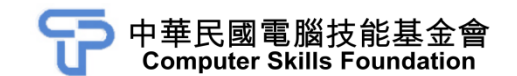

# 使用者介面設計 Adobe XD CC 範例試卷

#### 【認證說明與注意事項】

- 一、本項考試為操作題,所需總時間為40分鐘,時間結束前需完成所有考試動作。 成績計算滿分為100分,合格分數70分。
- 二、操作題為三大題,第一大題 30 分、第二大題 35 分、第三大題 35 分,總計 100 分。
- 三、操作題所需的檔案皆於 C:\ANS.csf\各指定資料夾讀取。題目存檔方式,請依題 目指示儲存於各指定資料夾,作答測驗結束前必須自行存檔,並關閉 Adobe XD,檔案名稱錯誤或未符合存檔規定及未自行存檔者,均不予計分。
- 四、操作題每大題之各評分點彼此均有相互關聯,作答不完整,將影響各評分點之 得分,請特別注意。題意內未要求修改之設定值,以原始設定為準,不需另設。
- 五、試卷內0為阿拉伯數字,O為英文字母,作答時請先確認。所有滑鼠左右鍵位 之訂定,以右手操作方式為準,操作者請自行對應鍵位。
- 六、有問題請舉手發問,切勿私下交談。

壹、操作題 100%(第一題 30 分、第二題至第三題每題 35 分)

一、餐廳首頁規劃

1. 題目說明:

本題使用 Layout 網格系統進行排版,並利用 Assets Components 與 Repeat Grid 等技巧,完成餐廳 App 的基礎版面架構。

| 頁首                | 頁首                |
|-------------------|-------------------|
| 資訊選項 會員登入<br>活動優惠 | 資訊選項 會員登入<br>活動優惠 |
|                   |                   |
| 最新<br>活動          |                   |
|                   |                   |
| 頁尾                | 頁尾                |

- 2. 作答須知:
  - 請至 C:\ANS.CSF\XD01 目錄開啟 XDD01.xd 設計。完成結果儲存於 C:\ANS.CSF\XD01 目錄,檔案名稱請定為 XDA01.xd。
  - (2) 完成之檔案效果,需與展示檔 Demo.jpg 相符。
- 3. 設計項目:
  - (1) 將畫布名稱修改為「main\_01」,請套用 Layout 網格系統進行排版設計:
    3 欄、欄間距 10px、欄寬 98px,再將 Margin Right、Margin Left 調整為 30px。

- (2) 繪製首頁版型:
  - 文字字體請使用「Adobe Fan Heiti Std」、字體大小 20、間距 0、行距 44、顏色為#7F7F7F,將文字設定儲存為 Assets Styles,做為版面字 型使用。
  - 請利用 Assets Components 完成頁首、按鈕、資訊及頁尾區塊配置。

|      | 頁首 |      |
|------|----|------|
| 資訊   | 選項 | 會員登入 |
| 活動優惠 |    |      |
|      |    |      |
| 最新   |    |      |
| 活動   |    |      |
|      |    |      |
|      | 頁尾 |      |

- (3) 繪製資訊連結頁面版型:
  - 複製「main\_01」畫布,修改畫布名稱為「main\_02」,且活動優惠區 塊請使用 Repeat Grid 製作出三個項目。

| 頁首   |    |      |
|------|----|------|
| 資訊   | 選項 | 會員登入 |
| 活動優惠 |    |      |
|      |    |      |
|      |    |      |
|      |    |      |
|      | 頁尾 |      |

- (4) 將所有畫布分別輸出成 main\_01.pdf、main\_02.pdf。
- 4. 評分項目:

| 設計項目 | 配分 | 得分 |
|------|----|----|
| (1)  | 5  |    |
| (2)  | 12 |    |
| (3)  | 8  |    |
| (4)  | 5  |    |
| 總分   | 30 |    |

[第3頁/共10頁]

二、海洋館

1. 題目說明:

本題利用版面排版以及主視覺色彩調整,再搭配動畫效果製作,完成海洋館 的手機官網頁面。

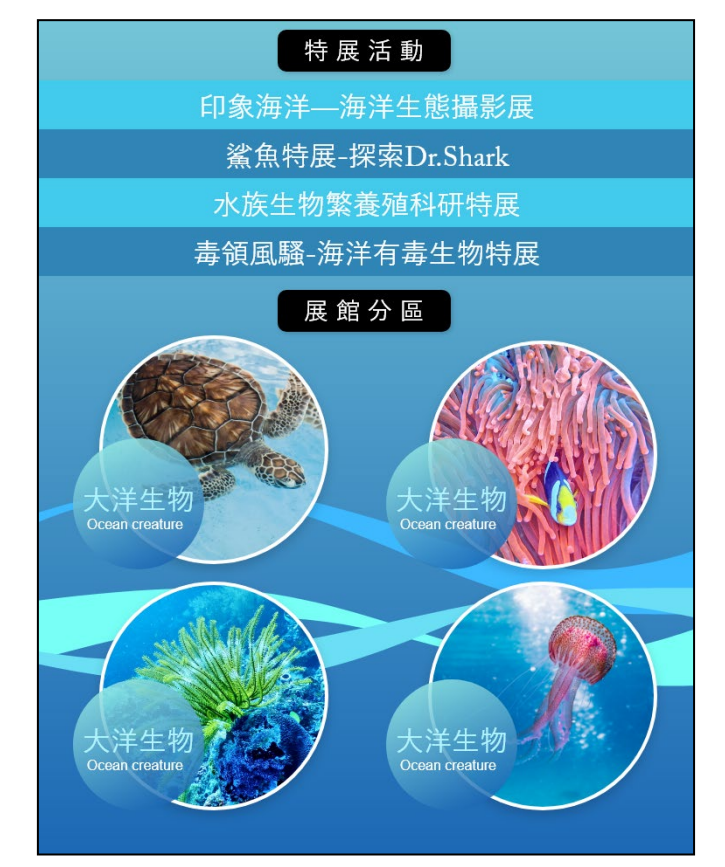

- 2. 作答須知:
  - (1) 請至 C:\ANS.CSF\XD02 目錄開啟 XDD02.xd 設計。完成結果儲存於 C:\ANS.CSF\XD02 目錄,檔案名稱請定為 XDA02.xd。
  - (2) 完成之檔案效果, 需與展示檔 Demo.mp4 相符。

- 3. 設計項目:
  - (1) 畫布背景色請使用 Assets Colors 的「background01」, 請套用 Layout 網格 系統進行排版設計:4欄、欄間距 19px、欄寬 69px,再將 Margin Right、 Margin Left 調整為 21px。
  - (2) 完成資訊區塊:
    - 特展活動的四個選項方塊請使用 Assets Colors 的「B01」及「B02」 交互填色。
      - 完成展覽分區內容,並依序匯入 a.jpg~d.jpg。 特展活動

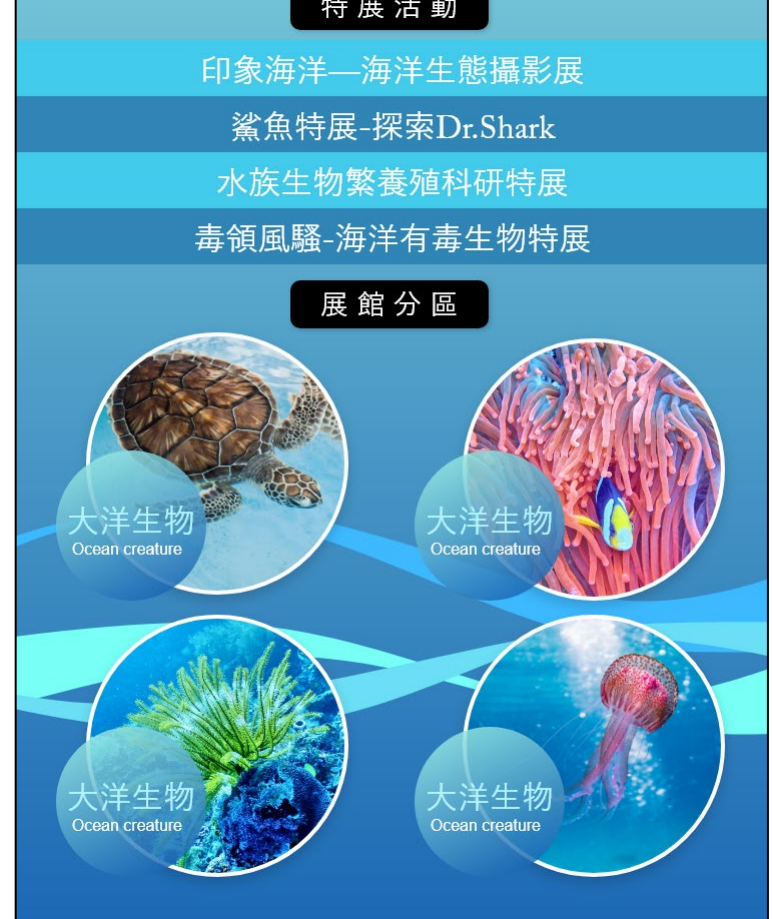

Adobe XD CC

- (3) 製作不同風格配色:
  - 將頁面上方提供的兩個色彩存成 Assets Colors,分別命名為「A01」、 「A02」,並完成新的風格配色,畫布名稱請命名為「MAIN\_02」。

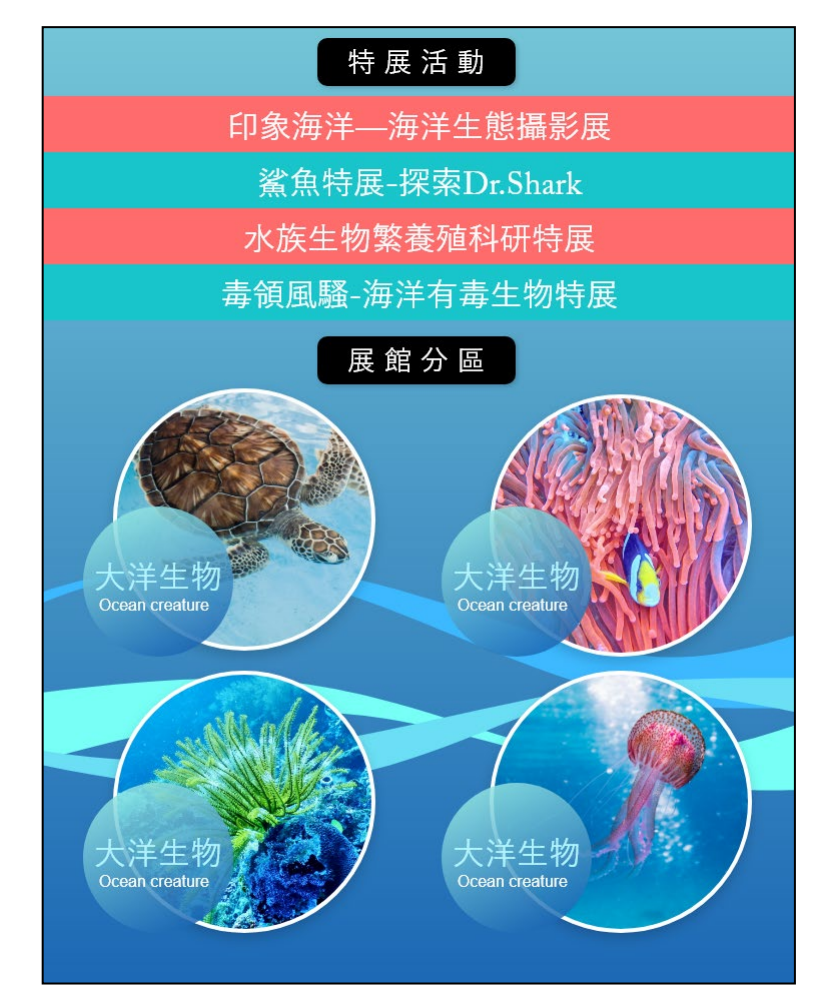

- (4) 製作波浪動態:
  - 請設定點擊「MAIN\_01」、「MAIN\_02」畫布上方的 logo 區塊時,會 相互切换。
  - 請製作波浪的動態效果。

## 4. 評分項目:

| 設計項目 | 配分 | 得分 |
|------|----|----|
| (1)  | 5  |    |
| (2)  | 8  |    |
| (3)  | 10 |    |
| (4)  | 12 |    |
| 總分   | 35 |    |

#### 三、網路服務公司網站

1. 題目說明:

本題整合 Photoshop 圖像素材,完成首頁主視覺設計及資訊區塊配置,並設定 Prototype 連結,製作動畫及頁面切換效果,完成網站流程設置。

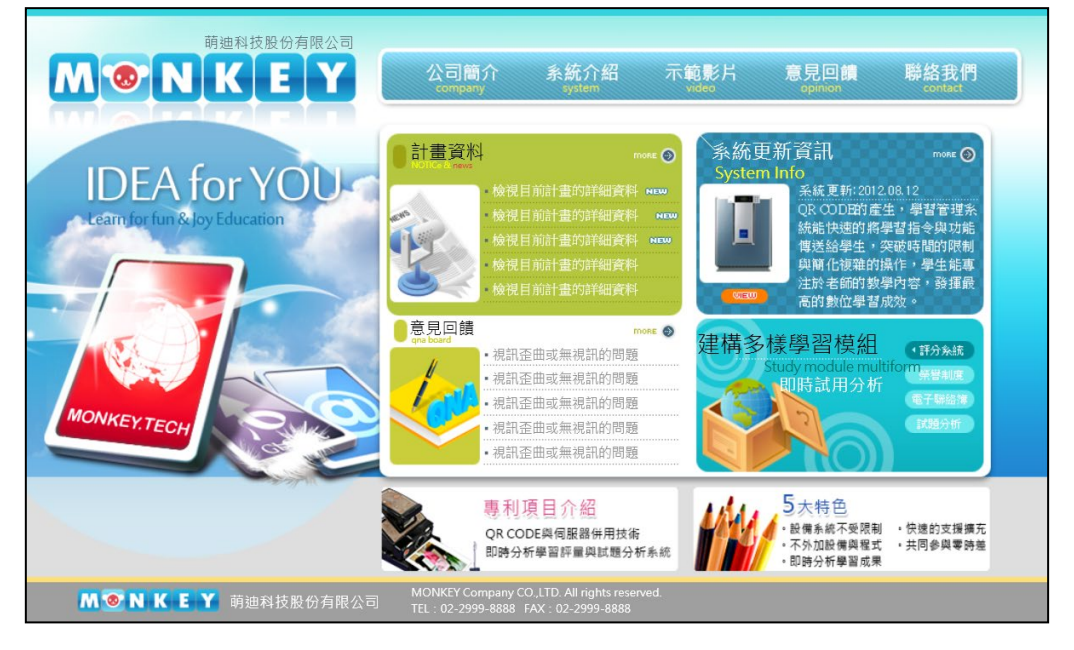

- 2. 作答須知:
  - 請至 C:\ANS.CSF\XD03 目錄開啟 XDD03.xd 設計。完成結果儲存於 C:\ANS.CSF\XD03 目錄,檔案名稱請定為 XDA03.xd。
  - (2) 完成之檔案效果, 需與展示檔 Demo.mp4 相符。
- 3. 設計項目:
  - (1) 完成「main\_01」畫布:
    - 匯入 monkey\_空版面.psd 作為畫布背景,再匯入主視覺圖.psd、最新 資訊.psd 及附屬資訊.psd,請根據以下版面規劃排版。

| Logo | 功能選項 |
|------|------|
| 主視覺圖 | 最新資訊 |
|      | 附屬資訊 |
| 頁尾   |      |

[第8頁/共10頁]

- (2) 完成「main\_news」畫布:
  - 設定為滾動畫布, Scrolling 高度設為 600px。
  - 使用 Assets Components 與 Repeat Grid 完成版面配置,最新消息按鈕 的位置為 X:359、Y:117。

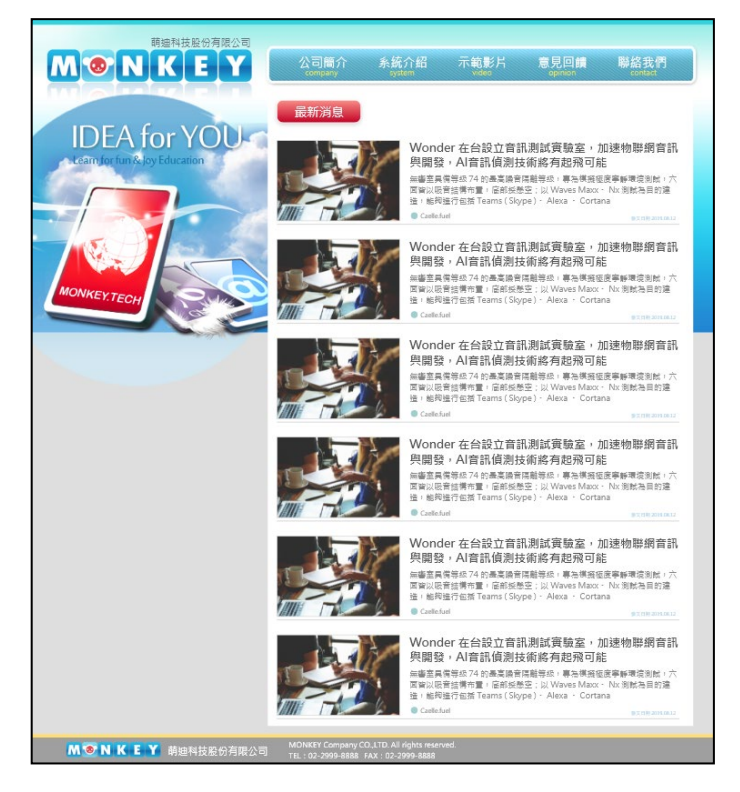

- (3) 完成網頁畫面連結:
  - 設定點擊「main」畫布的最新資訊區塊,會觸發「Dissolve」效果, 連結至「main\_news」畫布,漸變速率為「Ease Out」、漸變時間為 「0.2s」。
  - 設定點選「main\_news」畫布的最新消息按鈕,會連結至「main\_news-1」 畫布。
  - 設定點擊「main\_news-1」畫布的留言按鈕,會連結至「main\_news-2」 畫布,且點選「main\_news-2」畫布的清除留言按鈕,會回到 「main\_news-1」畫布,切換過程中請保留先前的滾動高度。
- (4) 製作頁面動畫:
  - 匯入 monkey.ai,設定點選「main\_news-2」畫布的留言按鈕後,會產 生猴子舉牌的動畫效果,且每次舉牌結束經過1秒後會重複執行,直 到點選猴子 icon,才會連結至「main\_news-4」畫布。

## 4. 評分項目:

| 設計項目 | 配分 | 得分 |
|------|----|----|
| (1)  | 5  |    |
| (2)  | 5  |    |
| (3)  | 10 |    |
| (4)  | 15 |    |
| 總分   | 35 |    |